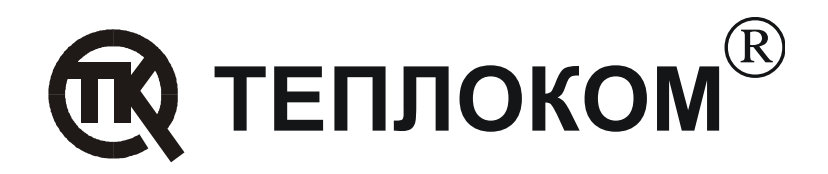

# Рекомендации по работе вычислителей производства ЗАО «НПФ ТЕПЛОКОМ»с сетевым преобразователем интерфейсов MOXA NPort 5110

Редакция 1.1

РОССИЯ 194044, г. Санкт-Петербург, Выборгская наб., 45 телефоны: (812) 703-72-10, 703-72-12, факс (812) 703-72-11 e-mail: sales@teplocom.spb.ru http://www.teplocom.spb.ru Служба технической поддержки: (812) 703-72-08, e-mail: support@teplocom.spb.ru Служба ремонта: (812) 703-72-09, e-mail: remont@teplocom.spb.ru

# Содержание

| Введе      | ние                                                    | 2      |
|------------|--------------------------------------------------------|--------|
| 1 0        | бщие положения по настройке NPort 5110                 | 3      |
| 2 H        | астройка режима работы с виртуальным Сот–портом        | 6      |
| 2.1<br>2.2 | Настройка преобразователя<br>Настройка программы связи | 6<br>7 |
| 3 H        | астройка режима работы через сетевые протоколы TCP/UDP | 8      |
| 3.1        | Настройка преобразователя                              | 8      |
| 3.2        | Настройка программы связи                              | 10     |

## Введение

Программное обеспечение для работы с вычислителями ВКТ-5, ВКТ-7 и ВКГ-3 производства ЗАО «НПФ ТЕПЛОКОМ» позволяет осуществлять связь по сети Ethernet.

Для подключения вычислителей к сети Ethernet может применяться внешний преобразователь интерфейса – 1-портовый последовательный сервер NPort 5110 производства фирмы Моха.

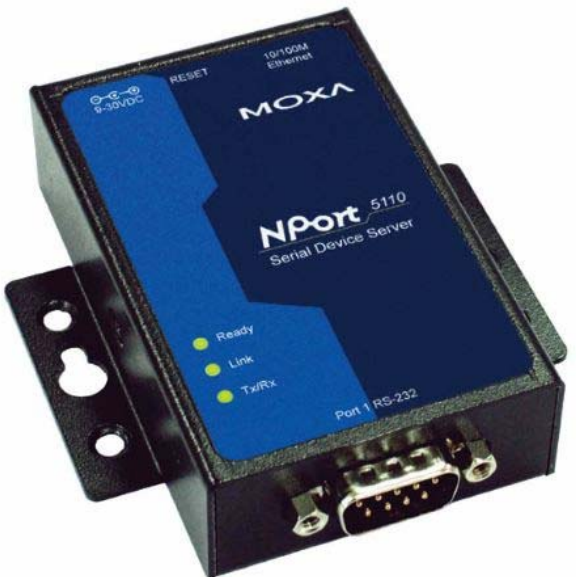

Работа с преобразователем NPort 5110 осуществляется одним из способов:

- через виртуальный Сот–порт. Последовательный порт на NPort 5110 воспринимается как удаленный СОМ порт.
- через сетевой протокол TCP;
- через сетевой протокол UDP.

Перед использованием преобразователь NPort 5110 необходимо настроить.

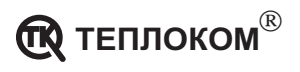

# 1 Общие положения по настройке NPort 5110

Программа настройки **setup.exe** входит в комплект поставки преобразователя или может быть считана с сайта производителя

http://www.moxa.com/drivers/Nport/Admin/v1.4/setup\_1.4.zip

Для настройки преобразователя необходимо подключить его к той же локальной сети, в которой находится компьютер.

После распаковки и инсталляции программы настройки в меню Пуск– Программы появляется пункт NPort Adminictration Suite.

| 🛅 NPort Administration Suite | Þ | 8 | IP Serial Lib Reference |
|------------------------------|---|---|-------------------------|
|                              |   | 1 | NPort Administrator     |
|                              |   |   | Version info            |

Настройка преобразователя состоит в выборе (установке) следующих параметров:

- режима работы:
  - Real COM Mode для работы через виртуальный Com–порт;
  - TCP Server Mode для работы через сетевой протокол TCP;
  - UDP Mode для работы через сетевой протокол UDP.
- ІР адреса преобразователя.
- Номера СОМ порта для работы в режиме виртуального Com-порта.
- Параметров интерфейса для работы через сетевой протокол.

Основные пункты меню программы, используемые при настройке преобразователя показаны на рисунке.

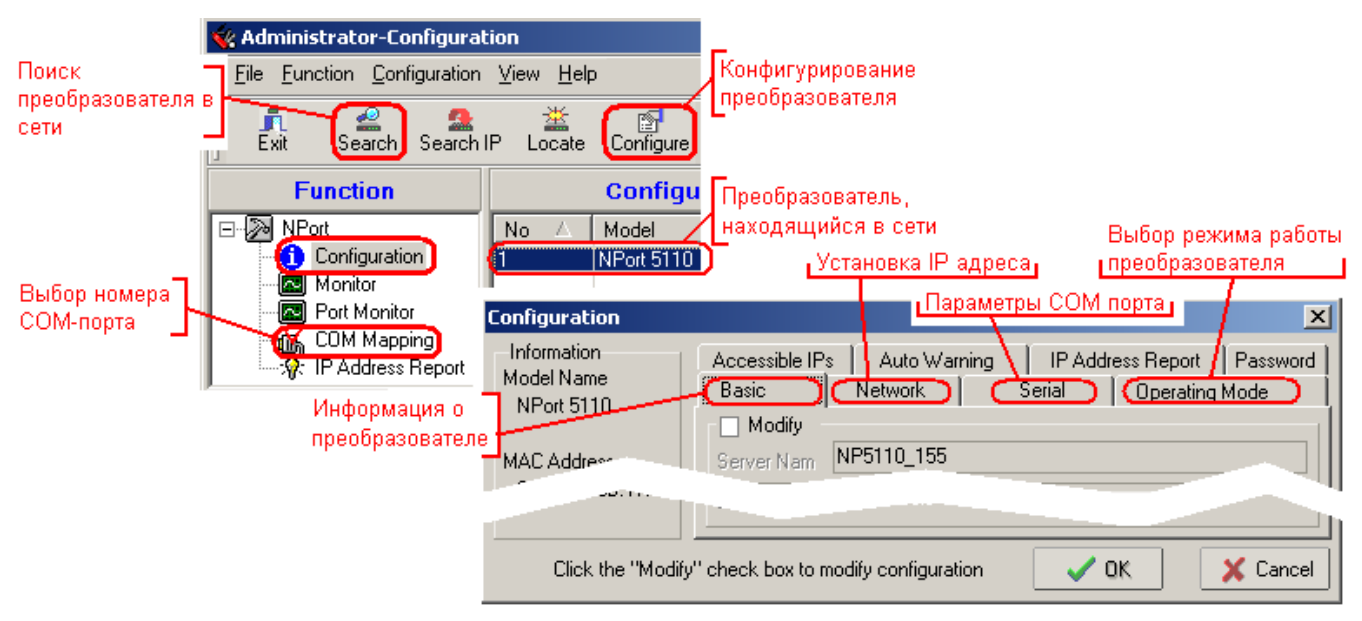

Для изменения параметров настройки следует устанавливать флажок Modify.

**Примечание** Вкладка Serial меню Configuration используется только для работы в режимах TCP и UDP.

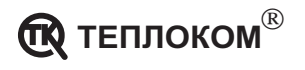

#### Порядок настройки преобразователя:

#### Запустить программу NPort Adminictration Suite.

- 1. Для поиска преобразователей, находящихся в сети нажать кнопку Search.
- 2. Выделить строку с преобразователем.
- 3. Нажать кнопку Configure.

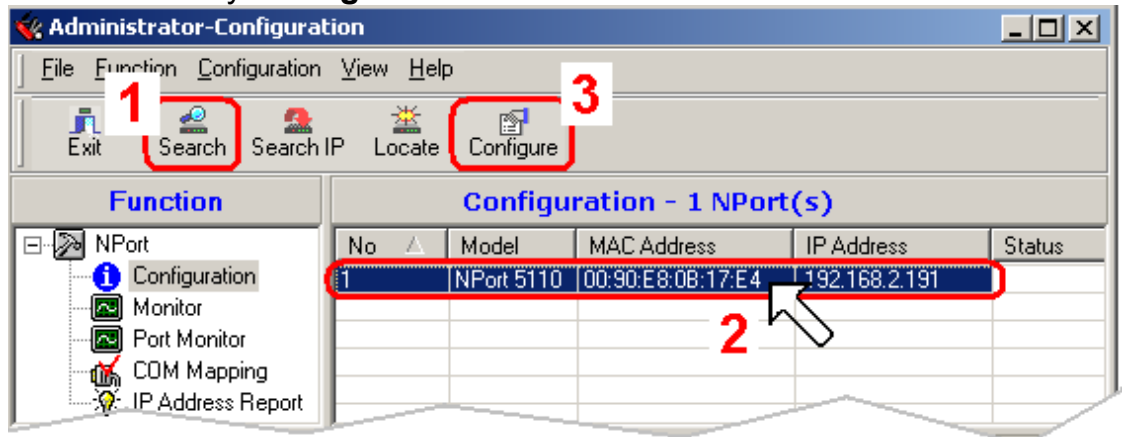

На экран выводится окно меню Configuration.

- 4. Перейти на вкладку Network.
- 5. Установить флажок Modify.
- 6. Ввести требуемые значения IP адреса и Netmask преобразователя/
- 7. Нажать кнопку ОК.

| Configuration                                            | ×                                                                                                |
|----------------------------------------------------------|--------------------------------------------------------------------------------------------------|
| Information<br>Model Name<br>NPort 5110                  | Acce 4 <u>PPS Auto Warning</u> IP Address Report Password<br>Basic Network Serial Operating Mode |
| MAC Address<br>00:90:E8:0B:17:E4<br>Serial Number<br>155 | 5 IP Address (192.168.2.191<br>Modify<br>Netmask (255.255.255.0<br>Gateway                       |
| Click the "Modi                                          | fy" check box to modify configuration                                                            |

- 8. Перейти на вкладку Operating Mode.
- 9. Установить флажок Modify.
- 10. Выделить строку с преобразователем.
- 11. Нажать кнопку **Setting**.
- 12. В раскрывшемся окне настройки режима выбрать требуемый режим работы преобразователя.
- 13. Нажать кнопку ОК.

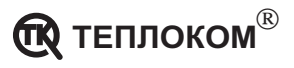

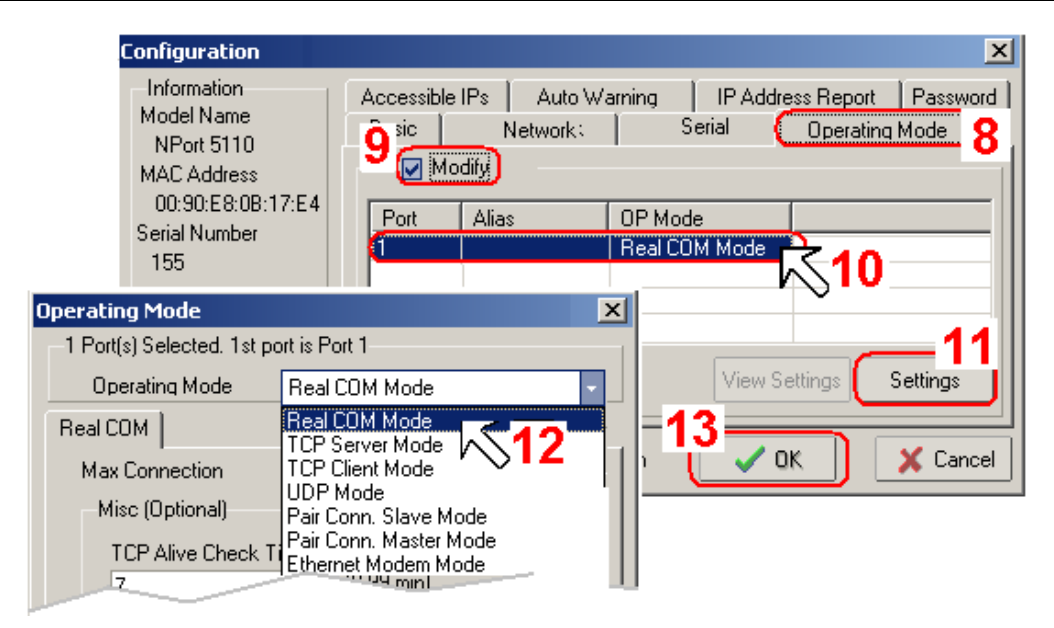

В зависимости от выбранного режима работы преобразователя в окне меню **Operating Mode** отображаются параметры, определяющие работу преобразователя.

Общим параметром для всех режимов является Force Tx Timeout – временная задержка буферизации данных при преобразовании интерфейсов.

Значение подбирается экспериментально для разных скоростей обмена по последовательному интерфейсу и при необходимости может быть изменено.

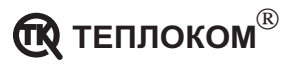

# 2 Настройка режима работы с виртуальным Com-портом

# 2.1 Настройка преобразователя

Настроить преобразователь на режим работы с виртуальным СОМ портом (Real COM Mode) в соответствии с пунктами 1...13 раздела «Общие положения по настройке».

| Operating Mode                         |           | ×                                     |  |  |  |
|----------------------------------------|-----------|---------------------------------------|--|--|--|
| 1 Port(s) Selected. 1st port is Port 1 |           |                                       |  |  |  |
| Operating Mode Real Cl                 | DM Mode   | · · · · · · · · · · · · · · · · · · · |  |  |  |
| Real COM                               |           |                                       |  |  |  |
| Max Connection                         | 1         | -                                     |  |  |  |
| Misc (Optional)                        |           |                                       |  |  |  |
| TCP Alive Check Time                   | eout      |                                       |  |  |  |
| 7                                      | (0-99 mir | n)                                    |  |  |  |
| —Data Packing (Optional)               | )         |                                       |  |  |  |
| Delimiter 1                            | 00        | (0-ff, Hex)                           |  |  |  |
| Delimiter 2                            | 00        | (0-ff, Hex)                           |  |  |  |
| Force Tx Timeout 50 (0-65535 ms)       |           |                                       |  |  |  |
|                                        |           |                                       |  |  |  |
|                                        | 🗸 ок      | X Cancel                              |  |  |  |

Далее:

- 1. В окне утилиты NPort Administrator выбрать пункт COM Mapping.
- 2. Нажать кнопку Add.
- 3. В раскрывшемся окне выделить строку с необходимым преобразователем.
- 4. Нажать кнопку ОК.

| 🙀 Administrator-COM Map         | ping                                   |                     |                    |
|---------------------------------|----------------------------------------|---------------------|--------------------|
| <u>File</u> Function COM Mappin | ig ⊻iew <u>H</u> elp                   |                     |                    |
|                                 | ve Apply Configure                     |                     |                    |
| Function                        | C                                      | OM Mapping - 0 CO   | M                  |
| □ NPort                         | No 🛆 Model                             | IP Address Port     | COM Port Mode      |
| Configuration                   | Add NPort                              |                     | ×                  |
| Port Monitor                    | - <ul> <li>Select From List</li> </ul> | Rescan Se           | lect All Clear All |
| COM Mapping                     | No Model                               | MAC Address         | IP Address         |
|                                 | 1 NPort 51                             | 10 00:90:E8:0B:17:1 | E4 192.168.2.191   |
|                                 |                                        |                     | -∕∖_3              |
|                                 |                                        |                     |                    |
|                                 | <ul> <li>Input manually</li> </ul>     | IP Address          |                    |
|                                 |                                        | Model NF            | Port 5410          |
|                                 |                                        | Ports 4 4 P         | ort(s)             |
|                                 |                                        | i v                 | OK 🚺 🗶 Cancel      |

- 5. Нажать кнопку Configure.
- 6. В раскрывшемся окне выбрать номер СОМ порта, с которым в дальнейшем будет работать программа.

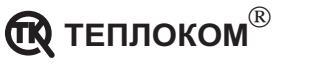

- 7. Нажать кнопку ОК.
- 8. Для сохранения настройки нажать кнопку **Apply**.

| 🐝 Administrator-COM Mappi | ing                  |                                                                                 |
|---------------------------|----------------------|---------------------------------------------------------------------------------|
| Eile Eunction COM Mapping | i 😴 w <u>H</u> elp 🗧 |                                                                                 |
| Exit Add Remove           |                      |                                                                                 |
| Function                  | COM Port Setti       | tings X                                                                         |
| NPort     Configuration   | No 🛆 🕨 Port Number:  | r: 1 Portís) Selected. 1st port is Port 1                                       |
| Monitor                   | Basic Settings       | Advanced Settings   Serial Parameters                                           |
|                           | COM Numbe            | er COM8 (current) (in use) 🔽                                                    |
| IP Address Report         | □ Auto Er<br>Selecte | COM1 (in use)<br>COM2<br>COM3 (in use)<br>COM4<br>COM5<br>COM6<br>COM7 (in use) |
|                           |                      |                                                                                 |

**Примечание** В ОС Windows XP возможно иметь до 255 виртуальных Comпортов.

### 2.2 Настройка программы связи

Для работы программы необходимо:

1. В меню **Настройки–Канал связи** выбрать номер Com–порта, соответствующего номеру преобразователя и установить скорость обмена, равную скорости обмена в вычислителе (параметр **CO**).

| Настройки канала | связи                                                   |
|------------------|---------------------------------------------------------|
| СОМ - порт:      | Скорость обмена:                                        |
| COM8             | ▼ <b>9600</b> ▼                                         |
| COM1<br>5 COM2   | Скорость обмена                                         |
|                  | 2:4670 модема.<br>2:467=120510=90<br>Номер виртуального |
|                  | СОМ порта                                               |

2. В меню **Узлы учета–База узлов учета** ввести название узла учета и установить тип соединения – **прямое**.

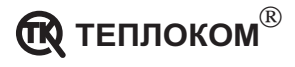

| База узлов учет | а             |                                         |             | X             |
|-----------------|---------------|-----------------------------------------|-------------|---------------|
| Список зарегис  | трированных ч | злов ччета:<br>Побранть /Родруктировать | <b>V</b> IT | ок            |
| 9 зел учета     | Тип соед      | дооавить/Редактировать                  |             |               |
| Test1           | прямое        | Название узла учета:                    | OK -        | Отмена        |
|                 |               | Test1                                   | Отмена      | Добавить      |
|                 |               | Тип соединения:                         |             |               |
|                 |               | прямое                                  |             | Удалить       |
|                 |               | прямое                                  |             | Редактировать |
|                 |               | IP network(UDP)                         | -           |               |
|                 |               | IP network(TCP)                         |             |               |
|                 |               |                                         |             |               |
|                 |               |                                         | -           |               |
| Į <b>I</b>      |               | 1                                       |             |               |

## 3 Настройка режима работы через сетевые протоколы TCP/UDP

#### 3.1 Настройка преобразователя

В соответствии с пунктами 1...13 раздела «Общие положения по настройке» установить:

- режим работы через сетевой протокол TCP (TCP Server Mode) или через сетевой протокол UDP (UDP Mode).
- величину временной задержки (Force Tx Timeout).

Основные параметры настройки для режимов TCP и UDP:

|                                                                                                    | Operating Mode                                                                                                    | X                   |
|----------------------------------------------------------------------------------------------------|----------------------------------------------------------------------------------------------------|---------------------|
| Operating Mode     ×       1 Port(s) Selected. 1st port is Port 1       Operating Mode       TCP Server Mode                                                                                                    | Номер порта<br>преобразователя<br>н                                                                                                    | •                   |
| TCP Server       Misc (Optional)         Local TCP Port       5001         Local TCP Port       966         npeo5pasoeare.ng       nection         Data Packing (Optional)       0         Delimiter 1       00         00       (0-ff, Hex) | IP agpec<br>komnьютера  Local Listen Port  DDP Mode Settings: Destination  Find  Port  Komnьютера  Port  Port  How Komnьютера  Port  Port  Communication  Port  Port  Port  Port  Port  Port  Port  Port  Port  Port  Port  Port  Port  Port  Port  Port  Port  Port  Port Port | ер порта<br>льютера |
| Force Tx Timeout     50     (0-65535 ms)       VOK     X Cancel                                                                                                    | Delimiter 2         00         (0-ff, Hex)           Force Tx Timeout         50         (0-65535 ms)                                                                                                    |                     |

TCP Server Mode

UDP Mode

**Примечание** Информацией о допустимых значениях IP адресов, портов, шлюзов, масок и т.д. должен владеть системный администратор.

При программировании режима UDP Mode обратить внимание, чтобы номер порта компьютера был равен номеру порта преобразователя.

Изменить настройки на вкладке Serial в зависимости от настроек интерфейса RS232 вычислителя.

1. Перейти на вкладку Serial.

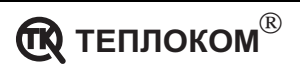

- 2. Включить флажок Modify.
- 3. Выделить параметры последовательного портаю
- 4. Нажать кнопку **Setting**.
- 5. В раскрывшемся меню установить параметры интерфейса:
  - Скорость передачи должна соответствовать скорости, установленной в вычислителе (параметр CO);
  - Контроль четности нет;
  - Количество информационных бит данных 8;
  - Количество стоповых бит 1;
  - Управление потоком нет.
- 6. Нажать кнопку **OK** меню Serial Setting.
- 7. Нажать кнопку **OK** во вкладке Serial меню Configuration.

| Configu                                    | Iration                                               |                                                    |                                             |             |                                          | ×   |
|--------------------------------------------|-------------------------------------------------------|----------------------------------------------------|---------------------------------------------|-------------|------------------------------------------|-----|
| -Inform<br>Model<br>NPor<br>MAC A<br>00:90 | nation<br>Name<br>nt 5110<br>Address<br>0:E8:0B:17:E4 | Accessibl                                          | e IPs Auto \<br>Network :<br>odify<br>Alias | Warning IP  | Ad 1 is Report Passwor<br>Operating Mode | rd  |
| Serial<br>155<br>Firmwa<br>Ver 1           | Serial Settin                                         | n <b>gs</b><br>Hected. 1st po<br>port alias to all | t is Port 1<br>selected port.               | ×           |                                          |     |
|                                            | Baud Rate                                             | 9600 •                                             | Flow Control                                | None -      | Settings                                 |     |
|                                            | Parity                                                | None 🔹                                             | FIFO                                        | Disable 👻 🔻 | OK X Cano                                | cel |
|                                            | Data Bits                                             | 8 •                                                | Interface                                   | RS-232 🔹    | 7—                                       |     |
|                                            | Stop Bits                                             | 1.                                                 | ·                                           |             |                                          |     |
|                                            |                                                       | 6                                                  | 🗸 ОК                                        | 🗙 Cancel    |                                          |     |

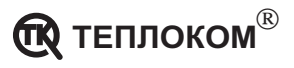

#### 3.2 Настройка программы связи

Для работы программы необходимо:

1. В меню **Узлы учета–База узлов учета** ввести название узла учета и установить тип соединения – **IP network TCP** или .**IP network UDP**.

| База узлов уч          | ета                  |          |        | ×             |
|------------------------|----------------------|----------|--------|---------------|
| Список зарег           | гистрированных узлов | учета:   |        | οκ (          |
| Узел учета             | Тип соединения       | Телефон  | Примеч |               |
| Test COM<br>Test TCP   | Добавить/Редакти     | ровать   | ×      | Отмена        |
| Test Модем<br>Test UDP | Название узла учет   | a:       | OK     | Добавить      |
|                        | Тип соединения:      |          |        | Удалить       |
|                        | IP network(UDP)      | <u> </u> |        | Редактировать |
| Режим UDP              | модем                |          |        |               |
|                        | IP network[UDP]      |          |        |               |
| Режим ТСР              | ,                    |          |        |               |
|                        |                      |          |        | ]             |

- 2. В окне Содержимое узла учета установить параметры вычислителя:
- Тип интерфейса RS232;
- Сетевой номер вычислителя (параметр СН в базе данных вычислителя);
- номер TCP(UDP) порта;
- ІР адрес преобразователя.

| Содержимое узла уче                                                                                             | ra "Test UDP"                   |                   | ×             |
|----------------------------------------------------------------------------------------------------|---------------------------------|-------------------|---------------|
| Список вычислителей                                                                                             | - OK                            |                   |               |
| Тип интерфейса                                                                                                  | Номер вычис-ля                  | Расширенный адрес |               |
| RS-232                                                                                                    | 0                               |                   | Отмена        |
| Создать/Редактировать                                                                                           |                                 | ×                 | Добавить      |
| Служебная информация: —<br>Тип интерфейса:                                                                      | – Для печати в отче<br>Абонент: | лте: ОК Отмена    | Удалить       |
| Сетевой номер (вычислителя<br>Сетевой номер (вычислителя<br>Сетевой номер в<br>Сетевой номер в<br>(параметр CH) | ) Договор №:                    |                   | Редактировать |
| TCP(UDP) nopr:IP agpec:<br>5001 192 . 168                                                                       | P network                       |                   |               |
| Номер порта<br>преобразователя                                                                                  | IP адрес<br>преобразов          | зателя            |               |